# **P-File Imaging Procedures**

This document provides directions on how to use ImageNow software for scanning and capturing personnel files (P-File). The first time you use this document please follow along with guidance from DoIT's Imaging team or your division's Human Resources (HR) director or manager.

| Table of Contents                                                                                                    |
|----------------------------------------------------------------------------------------------------|
|                                                                                                    |
| Section 1: Imaging Overview & Document Orientation (page 2)                                                                                                    |
| Section 2: Scanner Overview (page 5)                                                                                                    |
| Section 3: Logging In (page 5)                                                                                                    |
| Section 4: Scanning and Storing Doucment Using LearnMode Linking (page 6)<br>Part A: LearnMode linking of a paper document (page 6)<br>Part B: LearnMode linking of an electronic document (page 11) |
| Section 5: Manual Linking (page 17)<br>Part A: Manual linking of a paper document (page 17)<br>Part B: Manual linking of an electronic document (page 18)                                            |
| Section 6: LearnMode and Linking Tips (page 20)                                                                                                    |
| Section 7: Document Search (page 21)                                                                                                    |
| Section 8: Exporting Documents (page 24)                                                                                                    |
| Section 9: Redacting Information on a Document in your QA Workflow (page 25)                                                                                                    |
| Section 10: Troubleshooting Information (page 29)                                                                                                    |

# Section 1: Imaging Overview & Document Orientation

Campus has the option to utilize ImageNow for personnel file (P-File) imaging to store all personnel files electronically.

**Note:** Imaging will <u>only be used for required (e.g., appointment letter) and optional (e.g., emergency contact) personnel file imaging at this time</u>. P-file imaging does not include documents related to payroll & benefits, medical, etc.

### P-File Imaging Access

- Access to personnel files is granted to HR staff only.
- Requests for access are accepted from HR Directors and HR Managers.
- HR Directors authorize access to their Divisions drawers.
- The Office of Human Resources (OHR) provides oversight related to applicable P-File policies and procedures and authorizes access to the cross-campus view.
- User account requests are fulfilled by Office of Cybersecurity via a dedicated JIRA website (<u>https://kb.wisc.edu/page.php?id=41763</u>).

### Drawers

Drawers are a primary way of organizing documents in the imaging system.

The standard naming convention for divisional drawers is:

- "A\_OHR\_'division acronym'\_Pfile\_DivSpec" or
- "A\_OHR\_'division acronym'\_Pfile\_Required"

For ease of reference in this document we will refer to them by their suffix. Foex example:

- \*\_DivSpec,
- \*\_Required)

| Drawer<br>Abbreviation                                                                                                    | Drawer Name                                  | Example                                                      |  |  |  |  |
|----------------------------------------------------------------------------------------------------|----------------------------------------------|--------------------------------------------------------------|--|--|--|--|
| This information is viewable by your division's HR staff. This drawer is for documents that are optional personnel file documents. These documents include things such as resumes, new employee orientation acknowledgment forms, etc.      |                                              |                                                              |  |  |  |  |
| *_DivSpec                                                                                                    | "A_OHR_'division<br>acronym'_Pfile_DivSpec"  | A_OHR_DOIT_Pfile_DivSpec,<br>A_OHR_OVCRGE_Pfile_DivSpec      |  |  |  |  |
| This information is viewable by your division's HR staff, OHR staff, and staff from<br>any other opting-in division staff. This drawer is for required personnel file<br>documents such as position descriptions, performance reviews, etc. |                                              |                                                              |  |  |  |  |
| *_Required                                                                                                    | "A_OHR_'division<br>acronym'_Pfile_Required" | A_OHR_ENGR_Pfile_Required,<br>A_OHR_PHARM_Pfile_<br>Required |  |  |  |  |

### Document Types

- Each drawer has document types specific to its purpose. Refer to the "<u>ImageNow</u> <u>P-File Document Crosswalk</u>" to identify which document types are in each drawer.
- When scanning and reviewing, assigning the correct document type values is critical for campus consistency and for locating documents in subsequent searches.

# Document Metadata (Index Keys / Custom Properties)

Regardless of drawer or type, each document in P-File imaging has the same metadata fields. Metadata fields provide the key to help locate the document after it is placed in the system.

| Document Me | tadata          |
|-------------|-----------------|
| Field 1     | EMPLID          |
| Field 2     | Employee Name   |
| Field 3     | Position Number |
| Field 4     | UDDS            |

| Field 5              | Unique Value (system generated)                                                                                                    |
|----------------------|----------------------------------------------------------------------------------------------------|
| Custom<br>Properties | A_OHR_Pfile_Job Code: Job Code<br>A_OHR_Pfile_Appt_Title: Appt. Title<br>A_OHR_Pfile_Appt Title Code: Appt. Title Code<br>A_OHR_Pfile_Eff Date: Effective Date<br>Z_CreationDate (required)<br>Z_RetentionDate |

### Imaging Methods

Both electronic and paper/hardcopy documents can be input into ImageNow. Refer to your division's P-File workflow document for internal process.

- Electronic documents ImageNow Printer (INP) and Associated Capture Profiles: ImageNow Printer enables you to get electronic documents (e.g., email, web page, PDF) into ImageNow. Refer to KnowledgeBase document: <u>https://kb.wisc.edu/ecms/page.php?id=33106.</u>
- Hardcopy documents Scanner (SCAN) and Associated Capture Profiles: Scan paper documents into the Imaging system as electronic documents.

### **Capture Profiles**

A capture profile must be selected when beginning the document capture process. The capture profile determines which drawer the document will be filed in and how it will be linked to index keys/custom properties (manually or through HRS).

| Capture Profile Examples                    |                                                                                                    |
|---------------------------------------------|----------------------------------------------------------------------------------------------------|
| SCAN DivSpec LRN Private IE<br>(Version #): | <ul> <li>Method: ImageNow printer (electronic document)</li> <li>Destination: *_DivSpec</li> <li>Document index key data: HRS Employee Information(ImageNow)</li> </ul> |
| SCAN Required MAN:                          | <ul> <li>Method: Scanner (hardcopy document)</li> <li>Destination: *_Required</li> <li>Document index key data: manual data entry</li> </ul>                            |

# **Section 2: Scanner Overview**

Please refer to your division's scanner manuals for correct operating procedures.

# Section 3: Logging In

1. Double-click the **Perceptive Content** icon on the desktop to launch ImageNow.

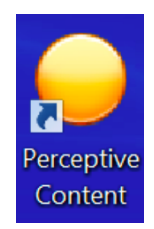

2. Enter your **User name** (NetID@wisc.edu) and **Password** (NetID password) and then click **Connect**.

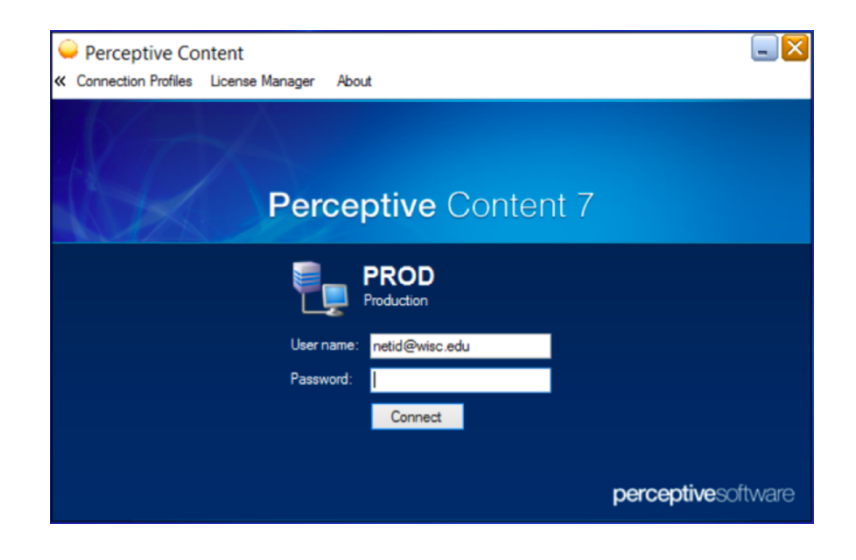

3. You will now see the ImageNow toolbar.

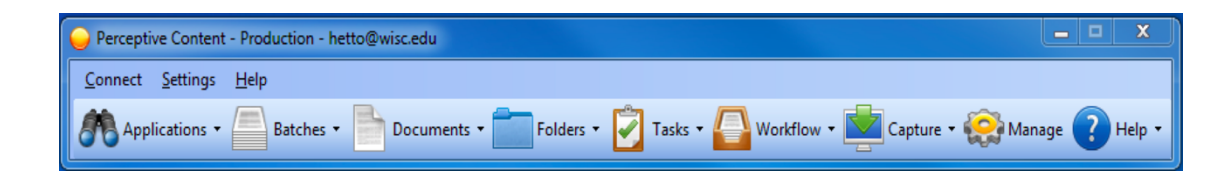

# Section 4: Scanning and Storing Documents Using Learn Mode Linking

Learn Mode is the most consistent approach available for linking documents because it minimizes data entry and errors by pulling metadata from a standard Human Resource Syestem (HRS) webpage. The Learn Mode requires user access to the Employee Information(ImageNow) HRS Resource. At the time of document capture must be logged into HRS in Internet Explorer as well as the imaging client.

### Part A: Learn Mode Linking of a Paper Document

- 1. Login to the ImageNow client on the <u>workstation with the scanner.</u> (Reference: Section 3, page 5)
- 2. Login to HRS using the **Private Internet Explorer Shortcut** on your desktop.
- Navigate to Employee Information(ImageNow). To do this, go to Workforce Administration > UW External HR Systems > Employee Information(ImageNow).

| ORACLE'                                                       |                                                                                        |
|---------------------------------------------------------------|----------------------------------------------------------------------------------------|
| Menu 🗖                                                        |                                                                                        |
| Search:                                                       | Main Menu > Workforce Administration >                                                 |
| > My Favorites                                                | UW External HR Systems                                                                 |
| Self Service                                                  | UW External HR Systems                                                                 |
| <sup>7</sup> Workforce Administration                         | Employee Information(ImageNow)<br>Page is used for documet imaging software (ImageNow) |
| <ul> <li><u>Employee</u><br/>Information(ImageNow)</li> </ul> |                                                                                        |

4. Search for the desired employee by **Empl ID**. (You may search by "Employee name" but it will take considerably longer.)

| Find an E  | xisting Value   |
|------------|-----------------|
| ▼ Search C | Criteria        |
| Search I   | begins with     |
| Search     | Advanced Search |

5. This returns a list of appointments for the specified "Empl ID." Click the correct **Empl entry with "(blank)" listed in the Job End Date field**. If these conditions

do not match your results, contact your divisional HR representative.

| View All |              |             |                 |                |              |            |              | First 🔣 |
|----------|--------------|-------------|-----------------|----------------|--------------|------------|--------------|---------|
| Empl ID  | Empl Rcd Nbr | <u>Name</u> | Position Number | Job Begin Date | Job End Date | Department | Description  | Emple   |
|          | 0            |             | (blank)         | 02/24/2013     | 03/08/2015   | A961330    | STUDENT HELF | SH      |
|          | 1            |             | (blank)         | 02/24/2013     | 08/24/2014   | A961310    | STUDENT HELF | SH      |
|          | 2            |             | (blank)         | 02/24/2013     | 03/09/2014   | A96 320    | STUDENT HELF | SH      |
|          | 2            |             | (blank)         | 01/21/2015     | 03/08/2015   | 4961320    | STUDENT HELF | SH      |
|          | 3            |             | (blank)         | 10/14/2013     | 03/08/2015   | A060350    | STUDENT HELF | SH      |
|          | 3            |             | 02111819        | 03/09/2015     | (blank)      | A060350    | HR ASST      | CJ      |

6. You should now see the employee information that will be used in Learn Mode Linking.

| E | mployee Name: |  |
|---|---------------|--|
| E |               |  |
|   | mployee ID:   |  |
| P | osition Nbr:  |  |
| D | ept Id:       |  |
| J | ob Code:      |  |
| J | ob Title:     |  |
| E | mpl Class:    |  |

- 7. Keep the Internet Explorer window open. Next, place the hardcopy document to be scanned into the document feeder of your scanner. Be sure to orient the physical document according to your scanner requirements (e.g., face down with the bottom of the document feeding first)
- 8. In this step, you will choose a LRN (Learnmode) capture profile associated with a drawer (DivSpec or Required) appropriate to your document. On the ImageNow toolbar, click the **Capture down arrow** and then select the **capture profile** you want to use (e.g., SCAN DivSpec <u>LRN</u> Private IE (Version #) or SCAN Required <u>LRN</u> Private IE (Version #)).

| Connect Settings Help           |                                                                        |
|---------------------------------|------------------------------------------------------------------------|
| Applications • Batches • Docume | nts • 📰 Folders • 📝 Tasks • 🍚 Workflow • 🔛 Capture • 😂 Manage 🕜 Help • |
|                                 |                                                                        |
|                                 |                                                                        |
|                                 |                                                                        |
| <b>e</b>                        | SCAN DivSpec LRN Private IE 10                                         |
|                                 | SCAN DivSpec MAN                                                       |
|                                 | SCAN Required LRN Private IE 10                                        |
|                                 | SCAN Required MAN                                                      |
|                                 | SCAN Backscan                                                          |
| H                               | Import from disk - Batch Mode                                          |
| H                               | Import from disk - Single Mode                                         |
| 0                               | Package Mode                                                           |
|                                 | Manage Capture Profiles                                                |

- 9. This will return the **Proposed Keys** dialog, image shown below. Review the information for accuracy.
- 10. In the **Document Type drop-down**, select the correct **Document Type option** based on the content of your document. Refer to "ImageNow P-File Document Crosswalk" document.

|                                                 | Proposed Keys             |                                              |
|-------------------------------------------------|---------------------------|----------------------------------------------|
| Be sure to review the information for accuracy. | Location                  |                                              |
|                                                 | A_OHR_DoIT_Pfile_Required |                                              |
|                                                 | Name:                     | ** All fields are required<br>except "Notes" |
|                                                 | Document Keys             |                                              |
|                                                 | Example EmpliD            |                                              |
|                                                 | Employee Name:            |                                              |
|                                                 | Example Employee Name     |                                              |
|                                                 | Position Number:          |                                              |
|                                                 | Example Postion Number    |                                              |
|                                                 | UDDS:                     |                                              |
|                                                 | Example UDDS              |                                              |
|                                                 | Unique ID:                |                                              |
|                                                 | 321YZ9Q_01K9332NF001NEH   |                                              |
|                                                 | Document Type:            | To select Document Type: Use the             |
| Notes should be entered if there is             | A_OHR_Pfile_Discipline    | "ImageNow P-File Document                    |
| an internal question about the document.        | Notes:                    | Crosswalk"                                   |
| This issue should then be resolved              |                           |                                              |
| during the QA or Review and the                 |                           |                                              |
| notes then deleted.                             | Capture Cancel            |                                              |

### 11.Click **Capture**.

- 12.Next verify the scan and metadata. In **Content Viewer**, verify image quality, Document Type, Index and Custom Property Values. Make any desired changes. The **Recycle** icon can be used to delete blank pages. If you need to rescan, close the **Content Viewer** window and start over.
- 13.Enter the Effective Date\* of the document (e.g., date of letter) in "A\_OHR\_Pfile\_EffDate." Refer to "ImageNow P-File Document Crosswalk" document for relative effective date.

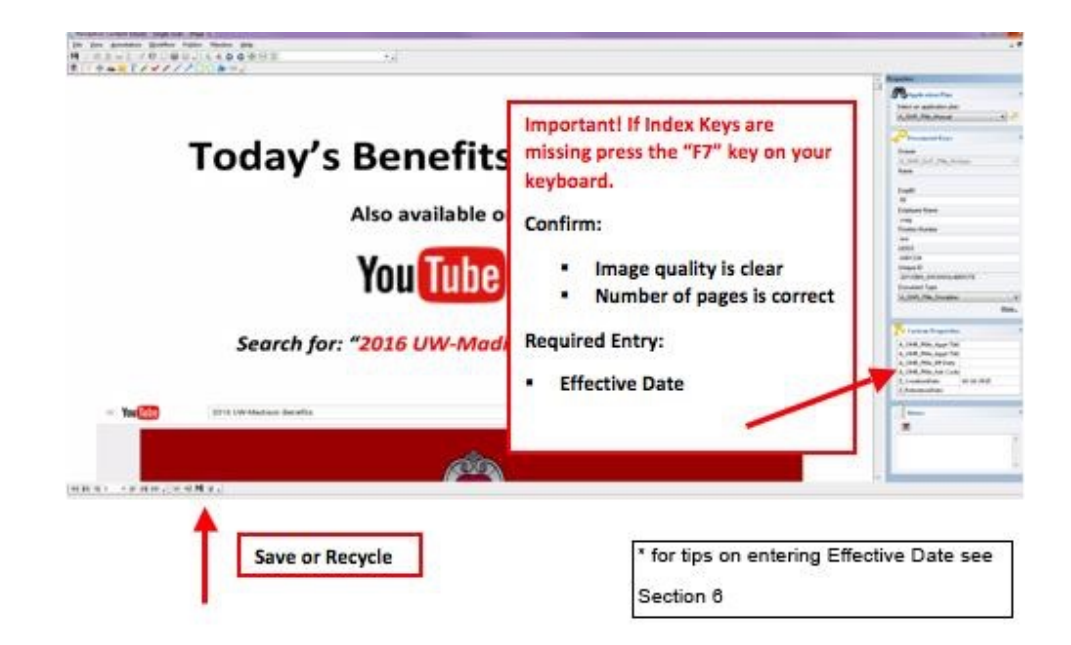

14. Click **Save**. The document is now saved into your division's QA queue.

15.Next, move the document from the QA Queue to the Review Queue. From the ImageNow toolbar click the **Workflow down arrow** and select your division's **QA Queue**. All your division's HR capture profiles are configured to deposit to this queue. Your menu items may be different than those shown here.

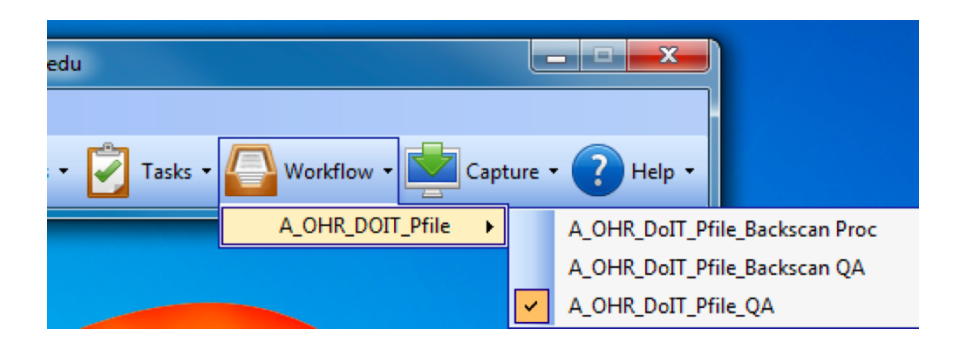

16. This will open the QA Queue in the ImageNow Content Explorer. Review the **Document Keys** for the documents you have created. Double-click on a document to open it in the Content Viewer.

| Perceptive Content Explorer                     |                 |                         |    |         |                 |                     |                           |                          |       |            |
|-------------------------------------------------|-----------------|-------------------------|----|---------|-----------------|---------------------|---------------------------|--------------------------|-------|------------|
| ]                                               |                 |                         |    |         |                 |                     |                           |                          |       |            |
| ) 🤐 • 🛅 🚀 🗟 📖 🛔 😓 🚺 🚇 🗍                         | 🖆 🔀 🗸           |                         |    |         |                 |                     |                           |                          |       |            |
| 🕰 A_0                                           | OHR_DoIT_Pfile_ | QA • 😭                  | 8  | 2९.     |                 |                     |                           |                          |       |            |
| Views 7 ×                                       | Quick Search    | Search                  |    |         |                 |                     |                           |                          |       |            |
| Batches     Decomments                          | Workflow Bas    | n statur 💌 is equal to  |    | -       |                 |                     |                           |                          |       |            |
| Folders                                         | WOINIOWIC       | in scatus + Is equal to |    | • Mail  |                 |                     |                           |                          |       |            |
| E Z Tasks                                       | Notes           | Employee Name           | E  | UDDS    | A_OHR_Pfile_A A | _OHR_Pfile_Eff Date | Туре                      | Drawer                   | Pages | Created By |
| E 💁 Workflow                                    |                 |                         |    |         |                 |                     |                           |                          |       | , ic       |
| A_OHR_DOIT_Pfile A OHR DoIT_Pfile Backscan Proc |                 | Buck E. Badger          | 05 | A065555 | 0               | 8/08/2008           | A_OHR_Pfile_Context_Email | A_OHR_DoIT_Pfile_DivSpec | 1     |            |
| A_OHR_DoIT_Pfile_Backscan QA                    |                 |                         | 05 | A061234 | 1               | 0/16/2015           | A_OHR_Pfile_Discipline    | A_OHR_DoIT_Pfile_DivSpec | 1     |            |
| A_OHR_DoIT_Pfile_Backscan Rev                   |                 |                         | 05 | A064545 | 0               | 1/01/2015           | A_OHR_Pfile_Discipline    | A_OHR_DoIT_Pfile_DivSpec | 1     |            |
| A_OHR_DoIT_Pfile_QA                             |                 |                         |    |         |                 |                     |                           |                          |       |            |
| A_OHR_DoIT_Pfile_Review                         |                 |                         |    |         |                 |                     |                           |                          |       |            |

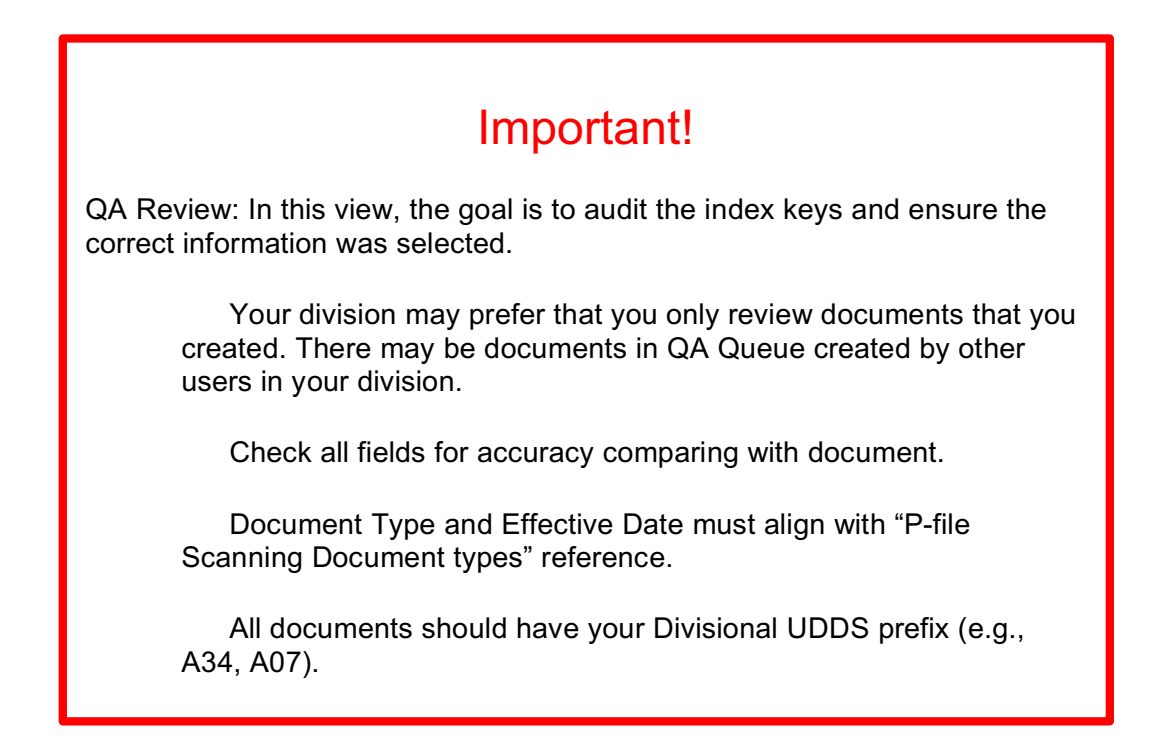

- 17. Route forward if the document passes your QA. To do this, click **Workflow** > **Route Forward** (or shortcut). You can select multiple documents to route forward by using the **CTRL key**. Note: Once forwarded, an administrator will need to delete a document if there is an error.
- 18. If you need to correct the document's metadata or delete the document:
  - a. Make corrections: Double-click the document to open in Content Viewer. Change document keys and **Save**. If unable to make corrections, delete.
  - b. Delete document: While in the QA Queue, click the red X or navigate to
     Edit > Delete.

| Perceptive Content Explorer                             |                                    |           |
|---------------------------------------------------------|------------------------------------|-----------|
| <u>F</u> ile <u>E</u> dit <u>V</u> iew <u>W</u> orkflow | Help                               |           |
| Add to Workflow                                         | D 🐵 🗌 📩 🗶 🗸                        |           |
| A Route Up                                              | A_OFDoIT_Pfile_QA                  | - 📽 😚 🔲 🎅 |
| liews                                                   | Quick Search                       |           |
| Batches     Route Angwhere     Generation               |                                    |           |
| Documents                                               | Workflow item status 🔻 is equal to | ▼ Any     |
| 🗉 🚞 Folders                                             |                                    |           |
| 🗉 🛃 Tasks                                               | Notes Empl E UDDS                  | Α_        |
| Workflow                                                | Chuck 05 A060000                   |           |
| A_OHR_DOIT_Pfile                                        | Buck 05 4065555                    |           |
| 🚯 A OHR DoIT Pfile B                                    | Buck 05 A005555                    |           |

19. The document will now be in the Review Queue and is considered complete and accurate.

### Part B: Learn Mode Linking of an Electronic Document

- 1. Login to ImageNow on either your <u>personal desktop or the desktop with the</u> <u>scanner</u>. (Reference: Section 3, page 5)
- 2. Login to HRS using the **Private Internet Explorer Shortcut** on your desktop.
- Navigate to Employee Information(ImageNow). To do this, go to Workforce Administration > UW External HR Systems > Employee Information(ImageNow).

| ORACLE                                                                                                    |                                                      |
|----------------------------------------------------------------------------------------------------|------------------------------------------------------|
| Menu 🗖                                                                                                    |                                                      |
| Search:                                                                                                    | Main Menu > Workforce Administration >               |
| > My Favorites<br>> Self Service                                                                                             | UW External HR Systems                               |
| <ul> <li>Workforce Administration</li> <li>✓ UW External HR Systems</li> <li>– Employee<br/>Information(ImageNow)</li> </ul> | Page is used for documet imaging software (ImageNow) |

4. Search for the desired employee by **Empl ID**. (You may search by "Employee name" but it will take considerably longer).

| Find an Existing Value           |  |
|----------------------------------|--|
| ▼ Search Criteria                |  |
| Search by: Empl ID V begins with |  |
| Search Advanced Search           |  |

5. This returns a list of appointments for the specified "Empl ID." Click the correct **Empl entry with "(blank)" listed in the Job End Date field**. If these conditions do not match your results, contact your divisional HR representative.

| View All         |              |             |                 |                |              |              |              | First 🔣 |
|------------------|--------------|-------------|-----------------|----------------|--------------|--------------|--------------|---------|
| Empl ID          | Empl Rcd Nbr | <u>Name</u> | Position Number | Job Begin Date | Job End Date | Department   | Description  | Emple   |
|                  | 0            |             | (blank)         | 02/24/2013     | 03/08/2015   | A961330      | STUDENT HELP | SH      |
| 1<br>2<br>2<br>3 | 1            |             | (blank)         | 02/24/2013     | 08/24/2014   | A961310      | STUDENT HELP | SH      |
|                  | 2            |             | (blank)         | 02/24/2013     | 03/09/2014   | A96 320      | STUDENT HELP | SH      |
|                  |              | (blank)     | 01/21/2015      | 03/08/2015     | 4961320      | STUDENT HELP | SH           |         |
|                  | 3            |             | (blank)         | 10/14/2013     | 03/08/2015   | A060350      | STUDENT HELP | SH      |
|                  | 3            |             | 02111819        | 03/09/2015     | (blank) 🦰    | A060350      | HR ASST      | CJ      |

6. You should now see the employee information that will be used in Learn Mode Linking.

| mployee Information |  |
|---------------------|--|
| Employee Nam        |  |
| Employee ID:        |  |
| Position Nbr:       |  |
| Dept Id:            |  |
| Job Code:           |  |
| Job Title:          |  |
| Empl Class:         |  |

- 7. Keep the Internet Explorer window open.
- 8. Open the document in the business application that houses the document (e.g., Adobe Acrobat, MS Word, E-mail). In that application, choose **File** > **Print**.
- 9. Select ImageNow Printer and then Print.

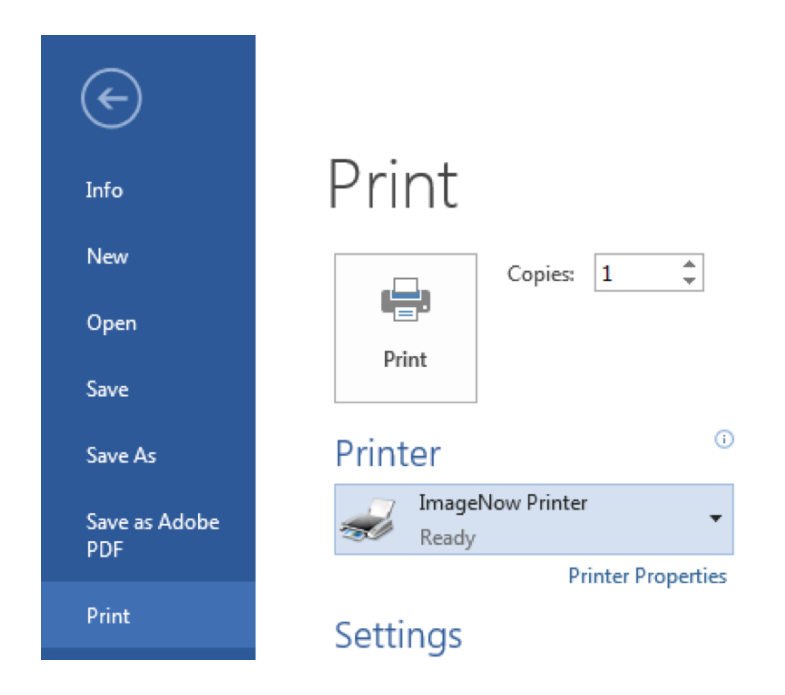

10. In this step, choose a LRN (Learnmode) capture profile associated with a drawer (DivSpec or Required) appropriate to your document. On the ImageNow toolbar, click the **Capture down arrow** and then select the **capture profile** you want to use (e.g., SCAN DivSpec <u>LRN</u> Private IE (Version #) or SCAN Required <u>LRN</u> Private IE (Version #)).

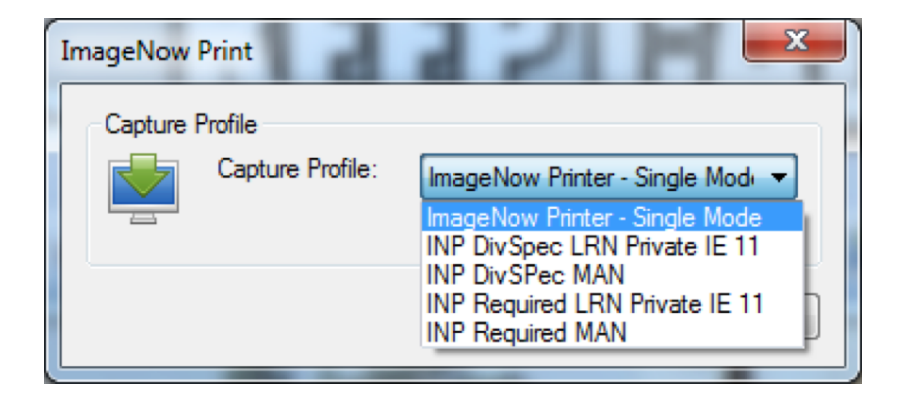

- 11.Click **OK**.
- 12. This will return the **Proposed Keys** dialog, image shown below. Review the information for accuracy.
- 13. In the **Document Type drop-down**, select the correct **Document Type** option based on the content of your document. Refer to "<u>ImageNow P-File Document</u> <u>Crosswalk</u>" document.

| -                                               | Proposed Keys             |                                   |
|-------------------------------------------------|---------------------------|-----------------------------------|
| Be sure to review the information for accuracy. | Location                  |                                   |
|                                                 | Drawer                    |                                   |
|                                                 | A_OHR_DoIT_Pfile_Required | ** All Calala and as main al      |
|                                                 | Name:                     | except "Notes"                    |
|                                                 | Document Keys             |                                   |
|                                                 | EmpIID:                   |                                   |
|                                                 | Example EmpIID            |                                   |
|                                                 | Employee Name:            |                                   |
|                                                 | Example Employee Name     |                                   |
|                                                 | Position Number:          |                                   |
|                                                 | Example Postion Number    |                                   |
|                                                 | UDDS:                     |                                   |
|                                                 | Example UDDS              |                                   |
|                                                 | Unique ID:                |                                   |
|                                                 | 321YZ9Q_01K9332NF001NEH   |                                   |
|                                                 | Document Type:            | To coloct Decument Type: Lice the |
| Notes should be entered if there is             | A_OHR_Pfile_Discipline    | "ImageNow P-File Document         |
| an internal question about the                  | Notes:                    | Crosswalk"                        |
| document.                                       |                           | Crocowant                         |
| This issue should then be resolved              |                           |                                   |
| during the QA or Review and the                 | Capture Cancel            |                                   |
| notes then deleted.                             |                           |                                   |

### 14. Click **Capture**.

- 15.Next, verify the scan and metadata. In **Content Viewer**, verify image quality, Document Type, Index and Custom Property Values. Make any desired changes. The **Recycle icon** can be used to delete any blank pages. If you need to rescan, close the **Content Viewer** window and start over.
- 16.Enter the Effective Date\* of the document (e.g., date of letter) in "A\_OHR\_Pfile\_EffDate." Refer to "ImageNow P-File Document Crosswalk" document for relative effective date.
- 17. Click **Save**. The document is now saved into your division's QA queue.

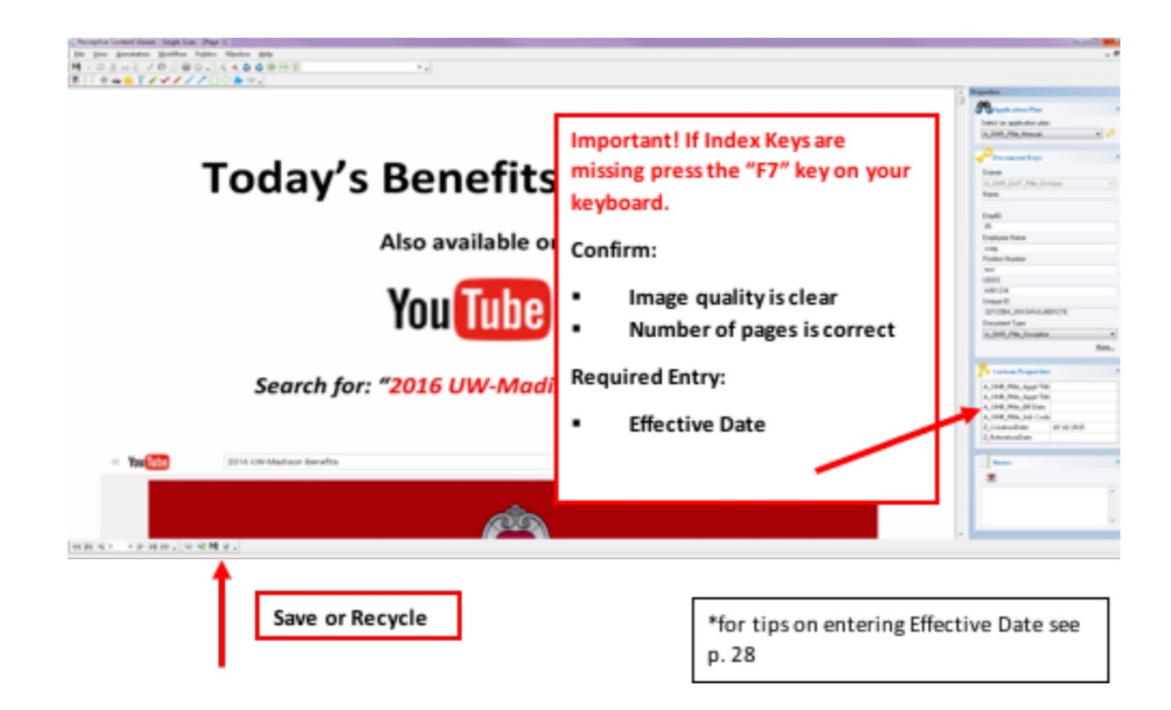

18.Next, move the document from the QA Queue to the Review Queue. From the ImageNow toolbar click the **Workflow down arrow** and select your division's **QA Queue**. All your division's HR capture profiles are configured to deposit to this queue. Your menu items may be different than those shown here.

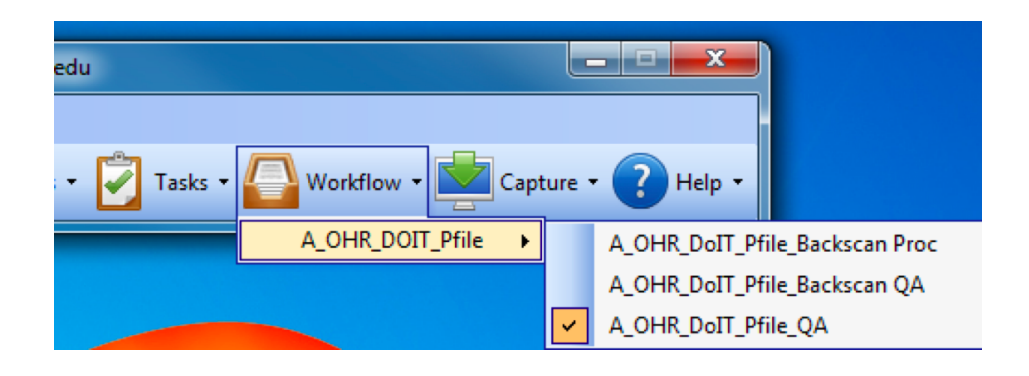

19. This will open the QA Queue in the ImageNow Content Explorer. Review the **Document Keys** for the documents you have created. Double-click on a document to open it in the Content Viewer.

| Perceptive Content Explorer     |                  |                     |                         |               |                      |                           |                          |       |            |
|---------------------------------|------------------|---------------------|-------------------------|---------------|----------------------|---------------------------|--------------------------|-------|------------|
|                                 |                  |                     |                         |               |                      |                           |                          |       |            |
| 📙 • 💼 🖋 😭 📖 🛔 😸 🐌 🕘 🗍           | 🖆 🔀 💶            |                     |                         |               |                      |                           |                          |       |            |
| 🕰 A_0                           | OHR_DoIT_Pfile_Q | • 🖌                 | ۶ 🗌 🗟 🔍 .               |               |                      |                           |                          |       |            |
| Views 🛛 🗘 🗙                     | Quick Search S   | earch               |                         |               |                      |                           |                          |       |            |
| Batches                         |                  |                     |                         |               |                      |                           |                          |       |            |
| Documents                       | Workflow item :  | tatus 🔻 is equal to | <ul> <li>Any</li> </ul> |               |                      |                           |                          |       |            |
| 🕀 🚞 Folders                     | L                |                     |                         |               |                      |                           |                          |       |            |
| 🕀 😨 Tasks                       | Notes            | Employee Name       | E UDDS                  | A_OHR_Pfile_A | A_OHR_Pfile_Eff Date | Туре                      | Drawer                   | Pages | Created By |
| Workflow                        |                  |                     |                         |               |                      |                           |                          |       | ic ic      |
| A_OHR_DOIT_Pfile                |                  | Buck E. Badger      | 05 A06555               | 5             | 08/08/2008           | A OHR Pfile Context Email | A OHR DoIT Pfile DivSpec | 1     |            |
| A_OHR_DoIT_Pfile_Backscan QA    |                  |                     | 05 A06123               | 4             | 10/16/2015           | A OHR Pfile Discipline    | A OHR DolT Pfile DivSpec | 1     |            |
| 🚯 A OHR DoIT Pfile Backscan Rev |                  |                     | 05 /100120              |               |                      | A_OFINE_DIScipline        |                          |       |            |
| A OHR DoIT Pfile Complete       |                  |                     | 05 A06454               | 5             | 01/01/2015           | A_OHR_Ptile_Discipline    | A_OHR_DoIT_Pfile_DivSpec | 1     |            |
| A OHR DolT Pfile OA             |                  |                     |                         |               |                      |                           |                          |       |            |
| A OHR DOTT Pfile Review         |                  |                     |                         |               |                      |                           |                          |       |            |
| NO P_OLIT_PHIE_REVIEW           |                  |                     |                         |               |                      |                           |                          |       |            |

| Important!                                                                                                    |  |  |  |  |  |
|----------------------------------------------------------------------------------------------------|--|--|--|--|--|
| QA Review: In this view, the goal is to audit the index keys and ensure the correct information was selected.                                            |  |  |  |  |  |
| Your division may prefer that you only review documents that you created.<br>There may be documents in QA Queue created by other users in your division. |  |  |  |  |  |
| Check all fields for accuracy comparing with document.                                                                                                   |  |  |  |  |  |
| Document Type and Effective Date must align with "P-file Scanning Document types" reference.                                                             |  |  |  |  |  |
| All documents should have your Divisional UDDS prefix (e.g., A34, A07).                                                                                  |  |  |  |  |  |
| Double click on a document row to open the full view in Content Viewer if needed.                                                                        |  |  |  |  |  |
|                                                                                                    |  |  |  |  |  |

- 20. Route forward if the document passes your QA. To do this, click **Workflow** > **Route Forward** (or shortcut). You can select multiple documents to route forward by using the **CTRL key**. Note: Once forwarded, an administrator will need to delete a document if there is an error.
- 21.To correct the document metadata or delete the document:
  - a. Make corrections: Double-click the document to open in Content Viewer. Change Document Keys and **Save**. If unable to make corrections, delete.
  - b. Delete document: While in the QA Queue, click the red X or navigate to
     Edit > Delete.

| Perceptive Content Explorer                         |                                                                                                    |           |
|-----------------------------------------------------|----------------------------------------------------------------------------------------------------|-----------|
| <u>File Edit View W</u> orkflow                     | <u>H</u> elp                                                                                                    |           |
| Add to Workflow                                     | D     O     O |           |
| Route Up     Route Early                            | A_OFDoIT_Pfile_QA                                                                                                    | - 📽 🖗 🔲 🎜 |
| liews Route Forward                                 | Quick Search                                                                                                    |           |
| Batches     Route Anywhere     Regall Workflow Item | bearen                                                                                                    |           |
| Documents                                           | Workflow item status 🔻 is equal to                                                                                                    | ▼ Any     |
|                                                     |                                                                                                    |           |
| 🗄 🛃 Tasks                                           | Notes Empl E UDDS                                                                                                    | Α_        |
| ∃ 🕘 Workflow                                        | Chuck 05 A060000                                                                                                    |           |
| A_OHR_DOIT_Pfile                                    | Buck 05 A065555                                                                                                    |           |

22. The document will now be in the Review Queue and is considered complete and accurate.

# Section 5: Manual Linking (Not Recommended)

If Learn Mode is not working you are able to manually link the documents by manually entering the metadata.

### Part A: Manual Linking of a Paper Document

- 1. Login to the ImageNow client on the <u>workstation with the scanner</u>. (Reference: Section 3, page 5)
- 2. Login to HRS using the **Private Internet Explorer shortcut** on your desktop.
- 3. On the ImageNow toolbar, click the **Capture down arrow** and then select the **capture profile** you want to use (e.g., SCAN DivSpec MAN or SCAN Required MAN).

| <u>C</u> onnect | Settings   | Help      |          |                   |                |              |           |          |          |
|-----------------|------------|-----------|----------|-------------------|----------------|--------------|-----------|----------|----------|
| Appli Appli     | ications 👻 | Batches • | Docume   | nts 🔹 💼 Folders 🔹 | Tasks •        | 🕒 Workflow 🝷 | Capture - | 🤗 Manage | ? Help - |
|                 |            |           |          |                   |                |              | -         |          |          |
|                 |            |           |          |                   |                |              |           |          |          |
|                 |            |           |          |                   |                |              |           |          |          |
|                 |            |           |          |                   |                |              |           |          |          |
|                 |            |           |          | SCAN DivSpec      | LRN Private I  | IE 10        |           |          |          |
|                 |            |           |          | SCAN DivSpec      | MAN            |              |           |          |          |
|                 |            |           | <b>1</b> | SCAN Require      | d LRN Private  | IE 10        |           |          |          |
|                 |            |           |          | SCAN Require      | d MAN          |              |           |          |          |
|                 |            |           |          | SCAN Backsca      | n              |              |           |          |          |
|                 |            |           | H        | Import from d     | isk - Batch M  | ode          |           |          |          |
|                 |            |           | H        | Import from d     | isk - Single M | lode         |           |          |          |
|                 |            |           | 0        | Package Mode      | :              |              |           |          |          |
|                 |            |           |          | Manage Captu      | ire Profiles   |              |           |          |          |
|                 |            |           |          |                   |                |              |           |          |          |

4. In the **Proposed Keys** dialog, manually enter the **Document Keys** and select the appropriate **Document Type**. All fields are required. You may look up this information in Job Data in HRS. (Reference: Section 6, page 20).

|                                                                                                    | Proposed Keys                                                                                                    |                                                                             |
|----------------------------------------------------------------------------------------------------|----------------------------------------------------------------------------------------------------|-----------------------------------------------------------------------------|
| Be sure to review the information<br>for accuracy.                                                                                                    | Location<br>Drawer<br>A_OHR_DoIT_Pfile_Required v<br>Name:                                                                                                | ** All fields are required except "Notes"                                   |
|                                                                                                    | Document Keys<br>EmplD:<br>Example EmplD<br>Employee Name:<br>Example Employee Name<br>Postion Number:<br>Example Postion Number<br>UDDS:<br>Example UDDS |                                                                             |
| Notes should be entered if there is<br>an internal question about the<br>document.<br>This issue should then be resolved<br>during the QA or Review and the<br>notes then deleted. | Unique ID:<br>321YZ9Q_01K9332NF001NEH<br>Document Type:<br>A_OHR_Pfile_Discipline 	v<br>Notes:<br>Capture Cancel                                          | To select Document Type: Use the<br>"ImageNow P-File Document<br>Crosswalk" |

- 5. When complete, click **Capture**.
- 6. Then continue to follow the same process from Section 4, Part A, page 6 and refer to the "P-File ImageNow Document Crosswalk."

### Part B: Manual Linking of an Electronic Document

- 1. Login to ImageNow on either your <u>personal desktop or the desktop with the</u> <u>scanner</u>. (Reference: Section 3, page 6)
- Open the document in the business application that houses the document (e.g., Adobe Acrobat, MS Word, e-Mail). In that application, navigate to File > Print.
- 3. Select ImageNow Printer and click Print.

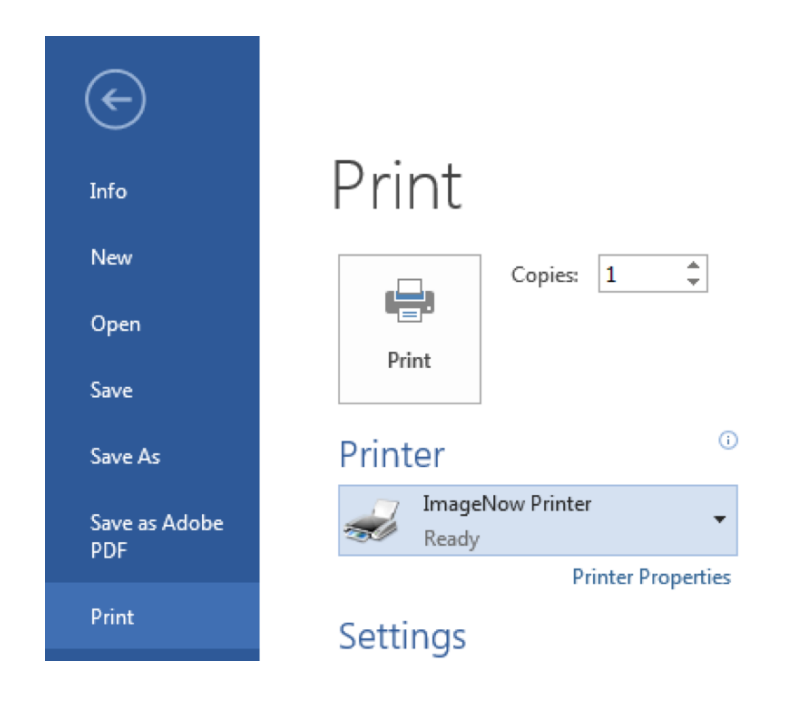

4. In this step, choose a capture profile that is appropriate for the document and drawer (e.g., DivSpec or Required). Select the **capture profile** you want to use (e.g., SCAN DivSpec MAN or SCAN Required MAN).

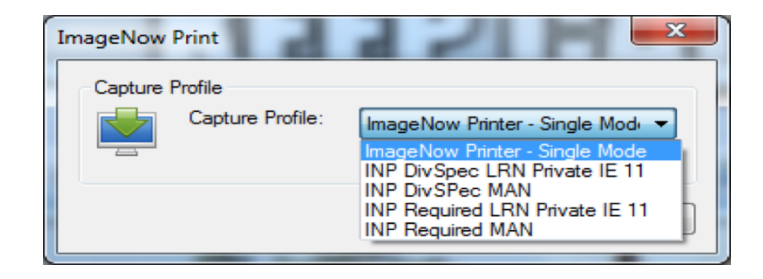

- 5. Click **OK**.
- 6. In the **Proposed Keys** dialog, manually enter the **Document Keys** and select the appropriate **Document Type**. All fields are required. You can look up this information in Job Data in HRS. (Reference: Section 6, page 20)

|                                                 | Proposed Keys             | ×                                  |
|-------------------------------------------------|---------------------------|------------------------------------|
| Be sure to review the information for accuracy. | Location                  |                                    |
|                                                 | A OHR DolT Pfile Required |                                    |
|                                                 | Name:                     | ** All fields are required         |
|                                                 |                           | except "Notes"                     |
|                                                 | Document Keys             |                                    |
|                                                 | EmplID:                   |                                    |
|                                                 | Example EmpIID            |                                    |
|                                                 | Employee Name:            |                                    |
|                                                 | Example Employee Name     |                                    |
|                                                 | Position Number:          |                                    |
|                                                 | Example Postion Number    |                                    |
|                                                 | UDDS:                     |                                    |
|                                                 | Example UDDS              |                                    |
|                                                 | Unique ID:                |                                    |
|                                                 | 321YZ9Q_01K9332NF001NEH   |                                    |
|                                                 | Document Type:            | To colocit Decument Turou Lies the |
| Notes should be entered if there is             | A_OHR_Pfile_Discipline    | "ImageNow P File Document          |
| an internal question about the                  | Notes:                    | Crosswalk"                         |
| document.                                       |                           | orosswaik                          |
| This issue should then be resolved              |                           |                                    |
| during the QA or Review and the                 | Canturn                   |                                    |
| notes then deleted.                             | Capture Caricer           |                                    |

- 7. When complete, click **Capture**.
- 8. Then continue to follow the same process from Section 4, Part B, page 11.

# Section 6: LearnMode and Linking Tips

# Acceptable Formatting for Effective Dates

| Ways you can enter the effective date: | Ways you cannot enter the effective date: |
|----------------------------------------|-------------------------------------------|
| 04/08/2016                             | 04082016                                  |
| 4/8/16                                 | 4816                                      |
| 04-08-2016                             | 4.8.16                                    |
| 4-8-16                                 | 04.08.16                                  |

# If you need to manually link, use HRS Job Data screen to find values for the Document Keys

| Menu 🗖<br>Search:                                                                       |                      |                        |                    |                                            |                  |
|-----------------------------------------------------------------------------------------|----------------------|------------------------|--------------------|--------------------------------------------|------------------|
| > My Favorites<br>> Inbound File Upload<br>> Self Service                               | Work Location Job I  | Information Job<br>EMP | Labor Payroll* S   | alary Plan <u>C</u> or<br><mark>ID:</mark> | npensation    U\ |
| > Manager Self Service<br>> Workforce Administration                                    | Work Location        |                        |                    |                                            |                  |
| Personal Information<br>Job Information                                                 | HR Status: Act       | tive                   | Payroll Status: Ac | tive                                       |                  |
| Contract Administration                                                                 | Effective Date: 04/  | 01/2016                | Sequence:          | o 🗍                                        | Job              |
| Review Job Information Networks – Job Data                                              | Action: Da           | ta Change              |                    | Reason:                                    | ICI Deferred Sta |
| - Current Job                                                                           | Last Start Date:     | 10/14/2013             | Termination Date:  |                                            |                  |
| <ul> <li>Vorkforce Reports</li> <li>UW External HR Systems</li> <li>Benefits</li> </ul> | Expected Job End Dat | e 03/31/2018           |                    |                                            | Position Entry   |
| Compensation                                                                            | Position Number:     | 02111819               | HR ASST            |                                            |                  |
| > Payroll for North America                                                             | Override Position D  | ata                    | Position Mana      | gement Record                              |                  |
| Mgmt                                                                                    | Regulatory Region:   | USA                    | United States      |                                            |                  |
| > Payroll Interface<br>> Workforce Development                                          | Company:             | UWS                    | University of Wisc | onsin System                               |                  |
| > Organizational Development                                                            | Business Unit:       | UWMSN                  | UW Madison         |                                            | Department E     |
| > UW Absence Management                                                                 | Department: UDDS     | A060350                | DOIT/HUMAN RE      | SOURCES                                    |                  |
| Reports                                                                                 | Location:            | A0155                  | COMPLITER SCI      | ENCES                                      |                  |

# **Section 7: Document Search**

#### Search Feature

1. Click **Documents** in the toolbar to begin your search

| <u>Connect</u> <u>Settings</u> <u>H</u> elp |             |           |                    |                       |            |
|---------------------------------------------|-------------|-----------|--------------------|-----------------------|------------|
| Applications - Batches -                    | Documents • | Folders • | Tasks - 🌄 Workflow | 🔹 🛃 Capture 👻 🎇 Manag | e 🕜 Help 🔹 |

 This will open the Documents section in the ImageNow Viewer. Select the "A\_OHR\_'division acronym'\_Pfile" view for your division. (Please note this screenshot is from DoIT. Your division acronym will be listed in your system.)

| /iews                                                                                                    | Quick Search Search                                                                                                    |                                                                                                    |                                           |
|----------------------------------------------------------------------------------------------------|----------------------------------------------------------------------------------------------------|----------------------------------------------------------------------------------------------------|-------------------------------------------|
|                                                                                                    |                                                                                                    |                                                                                                    |                                           |
| Documents                                                                                                    | Employee Name 🔻 starts v                                                                                                    | vith 👻 craig                                                                                                    |                                           |
| A_OHR_CampusView_Pfile     A_OHR_DoIT_Pfile                                                                                                    | A_OHR_Pfile_Eff Date                                                                                                    | Employee Name                                                                                                    | EmplID                                    |
| 😼 DoIT Doctype                                                                                                    | 09/16/2015                                                                                                    | craig                                                                                                    | 12345                                     |
| 🔏 DoIT Drawer 🦷 🦓<br>😪 DoIT EmplID                                                                                                    | 01/01/2015                                                                                                    | craig                                                                                                    | 05                                        |
| 😪 DoIT Name                                                                                                    | 01/15/2015                                                                                                    | craig                                                                                                    | 05                                        |
| Control Position Number                                                                                                    | 09/14/2015                                                                                                    | craig                                                                                                    | 12345                                     |
| <ul> <li>All Documents</li> <li>GS-StudentApplicationLookup</li> <li>Registrar</li> <li>My Recycled Documents</li> <li>Folders</li> <li>Tasks</li> <li>Tasks</li> <li>A_OHR_DOIT_Pfile</li> <li>A_OHR_DoIT_Pfile_Backscan Proc</li> <li>A_OHR_DOIT_Pfile_Backscan Rev</li> <li>A_OHR_DOIT_Pfile_Backscan Rev</li> <li>A_OHR_DOIT_Pfile_Backscan Rev</li> <li>A_OHR_DOIT_Pfile_Complete</li> <li>A_OHR_DOIT_Pfile_QA</li> <li>A_OHR_DOIT_Pfile_Review</li> </ul> | Select appropriate docu<br>- A_OHR_'Division Acr<br>search all documents wi<br>- A_OHR_CampusView<br>required documents in o<br>be done for an approve | ment type you are searce<br><b>onym'_Pfile</b> will allow y<br>thin your division.<br><b>v_Pfile</b> will allow you to<br>other divisions (this shound<br>d business purpose). | hing for.<br>rou to<br>search<br>Ild only |

# Filter

- 1. Click on the appropriate **document search filter** in the left column (e.g., Empl ID, Name, UDDS). Enter the **search value** in the dialog pop-up.
- 2. Click **OK**. Results will be listed and can be sorted by each column.

| Views                                                                                                    | Ψ× | Search                |           |
|----------------------------------------------------------------------------------------------------|----|-----------------------|-----------|
| Batches Cocuments A_OHR_CampusView_Pfile A_OHR_DoIT_Pfile C DoIT Doctype C DOIT Drawer C DOIT EmpIID                                                                                                    |    |                       | ≥<br>oluc |
| Control Name Control Name Control Number Control Doll Position Number Control Doll UDDS  Control Documents  Control Documents |    | Select a Search Value |           |

### Quick Search (Searching by 1 Value)

1. Using the Quick Search Toolbar, define your criteria with the drop-down menus.

| File Fau Alem Mouthon Loide | ers <u>H</u> eip                               |   |
|-----------------------------|------------------------------------------------|---|
| 🌞 • 🖆 🥢 😭 📾 🏦 🖶 🛈           |                                                |   |
|                             | 🚡 A_OHR_DoIT_Pfile 🔹 😪 😭 🔲 🤍 🔍 🗸               |   |
| iews                        | P × Quick Search Search                        |   |
| 🗉 🦲 Batches                 |                                                |   |
| Documents                   | Type  is equal to A_OHR_Pfile_Perfrm_Doc       |   |
| 🗉 💼 A_OHR_CampusView_Pfile  |                                                |   |
| 😑 💼 A_OHR_DoIT_Pfile        | A_OHR_Pfile_Eff Date Employee Name EmplID UDDS | A |
| જ DoIT Doctype              |                                                |   |
| 😙 DoIT Drawer               |                                                |   |

2. Click **Go** in the upper-right section.

|            | ▼ <b>₽</b> 60 |
|------------|---------------|
| Created By | Created       |

#### Search (Searching by >1 Value)

- 1. Click on the **Search tab** and then select the **+ icon** to add search conditions.
- 2. Click **OK**. Results will be listed and can be sorted by each column.

| - A 0 | HR Dott Pfile            |               |        |               |               |                        |                   |
|-------|--------------------------|---------------|--------|---------------|---------------|------------------------|-------------------|
| 4 ×   | Cost Same                |               |        |               |               |                        |                   |
|       |                          | Ŷ &           |        |               |               |                        |                   |
|       | Employee Name contains S | TEPHENSON     |        |               |               |                        |                   |
|       | A_OHR_Pfile_Eff Date     | Employee Name | EmplID | UDDS          |               | A_OHR_Pfile_Appt Title | Туре              |
|       | 09/14/2015               | Smith         |        | A06788        | 00            | CP                     | A_OHR_Pfile_Cont. |
|       | 09/14/2015               | Smith         |        | A06788        | 30            | CP                     | A_OHR_Pfile_Cont. |
|       |                          |               |        | Add Condition |               | 8                      | 2                 |
|       |                          |               |        | Constrain by: | Document key  | •                      |                   |
|       |                          |               |        | Type:         | Normal        | •                      |                   |
|       |                          |               |        | Field:        | Employee Name | •                      |                   |
|       |                          |               |        | Operator:     | contains      | ¥                      |                   |
|       |                          |               |        | Value:        | Smith         |                        |                   |
|       |                          |               |        |               |               |                        |                   |
|       |                          |               |        |               |               |                        | 1                 |
|       |                          |               |        |               |               |                        |                   |
|       |                          |               |        |               |               |                        |                   |
|       |                          |               |        |               |               |                        |                   |
|       |                          |               |        |               |               |                        |                   |
|       |                          |               |        |               |               | OK. Cancel             |                   |

Note: You can enter additional values to narrow your results. The search in the example below will return resume document types for all divisional employees with the name specified.

| # ×     Quick Search     Search       Image: Search     Search     Search       Image: Search     Search     Search       Image: Search     Search     Search | 私 全 単<br>tains STEPHENSON                                                                                                   |         |                       |
|----------------------------------------------------------------------------------------------------|----------------------------------------------------------------------------------------------------|---------|-----------------------|
| A_OHR_Pfile_Eff Da                                                                                                    | ite Employee Name EmplID                                                                                                    | UDDS    | A_OHR_Pfile_Appt Titl |
| 09/14/2015                                                                                                    | Smith                                                                                                    | A067880 | CP                    |
| 09/14/2015                                                                                                    | Smith                                                                                                    | A067880 | CP                    |
|                                                                                                    | Add Condition  Constrain by: Document key  Type: Normal  Field Type  Operator: is equal to  Value: A_OHR_Pile_Resume_CV  OK | Earcel  |                       |

# **Section 8: Exporting Documents**

- 1. Locate and open the desired document. (Reference: Section 7 starting on page 21)
- 2. Click **File** > **Export**.

| 🧟 Pero       | ceptive (        | Content Viewe     | r - [Page 1]     |   |  |  |
|--------------|------------------|-------------------|------------------|---|--|--|
| <u>F</u> ile | <u>V</u> iew     | <u>Annotation</u> | <u>W</u> orkflow | F |  |  |
| 0            | apture f         | Ctrl+O            |                  |   |  |  |
| <u> </u>     | lose             | Ctrl+F4           |                  |   |  |  |
| [            | lose <u>A</u> ll |                   | Ì                |   |  |  |
| H Save       |                  |                   |                  |   |  |  |
| 🏦 E          | xport            |                   |                  | 4 |  |  |

3. When the Export window opens, customize the Profile, Format, Pages and Annotations. The recommended settings are shown below.

| Export       |                |    | 23                      |
|--------------|----------------|----|-------------------------|
| General      |                |    |                         |
| Profile:     | Default        |    | •                       |
| Format:      | Single PDF     |    | •                       |
| File Name:   |                |    | Browse                  |
| Pages        |                |    |                         |
|              | ▼ Page 1       |    | Select All Deselect All |
| Annotations- |                |    |                         |
| Include:     | No annotations |    | •                       |
| Options      |                | ОК | Cancel                  |

- 4. To name a file, click **Browse** and choose a location on your computer where you would like the PDF to be saved. Enter a name for the file and click **Save**.
- 5. Click **OK**.
- 6. Your PDF will be saved to the location you specified.

# Section 9: Redacting Information on a Document in your QA Workflow

1. Locate and open the document in your QA workflow.

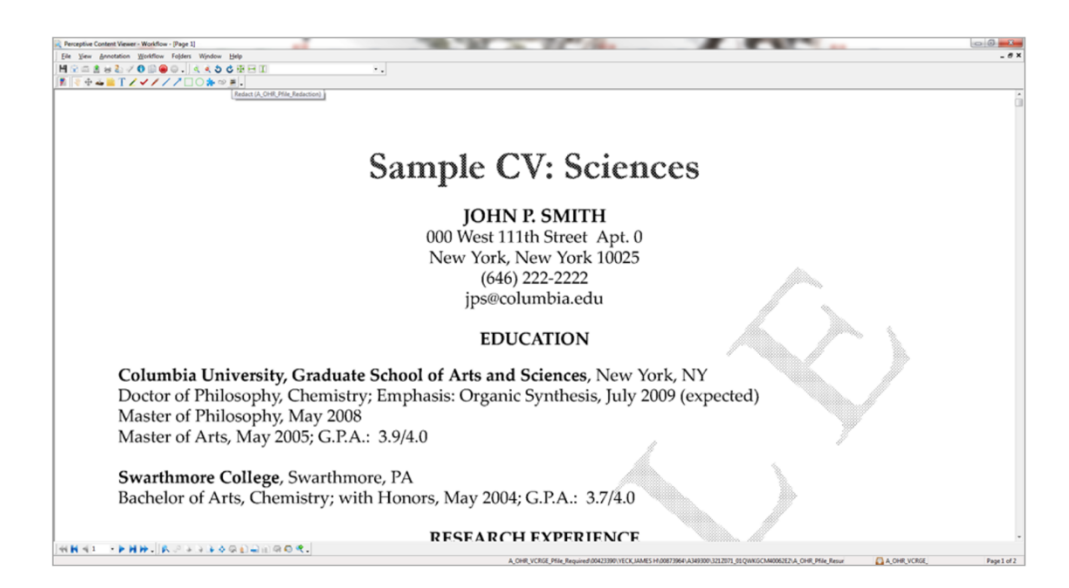

2. Select the **Redact tool** on the ImageNow toolbar.

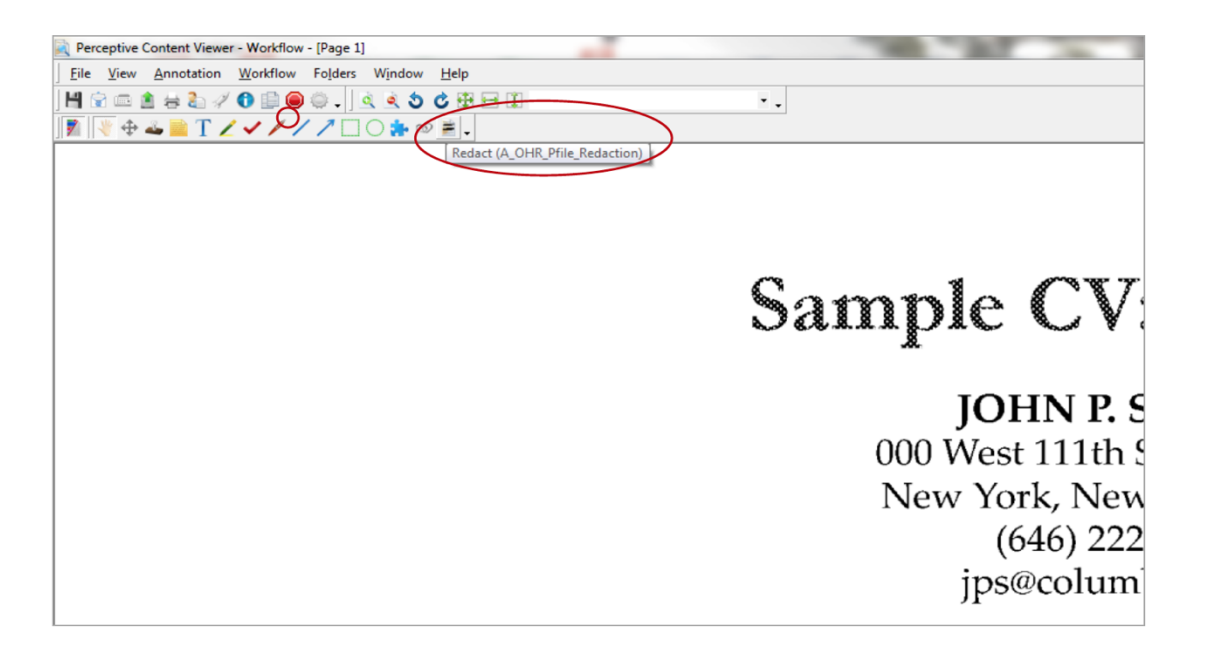

3. Click and drag the **redaction boxes** around the information you wish to remove.

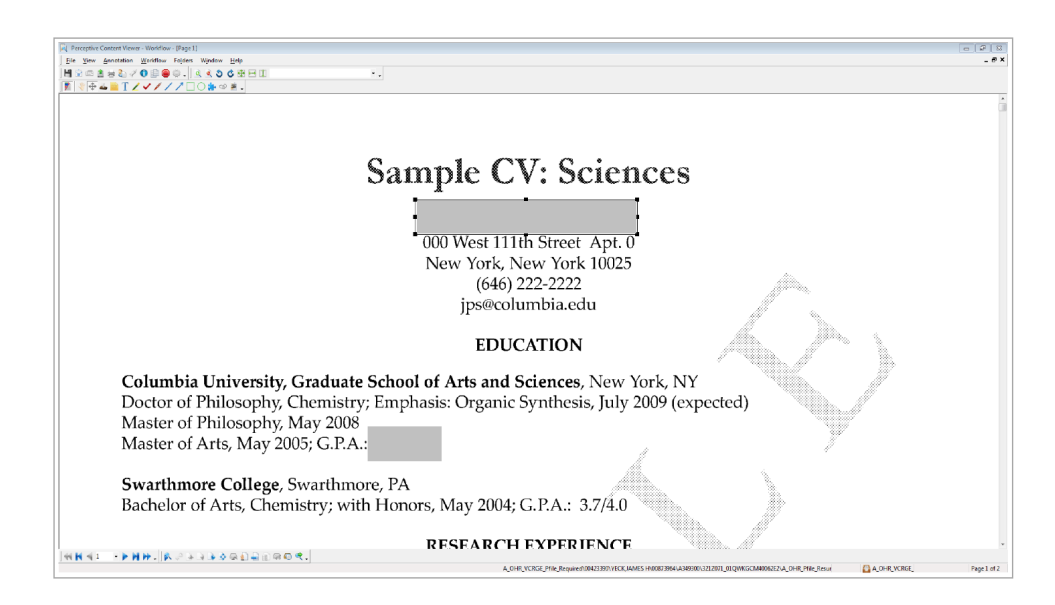

4. Click File and select Generate Redacted Document.

| Rerceptive Content Viewe    | r - Workflow - [ |  |  |  |
|-----------------------------|------------------|--|--|--|
| File View Annotation        | Workflow F       |  |  |  |
| Capture from disk           | Ctrl+O           |  |  |  |
| Close                       | Ctrl+F4          |  |  |  |
| Close <u>A</u> ll           |                  |  |  |  |
| H Save                      |                  |  |  |  |
| 1 Export                    |                  |  |  |  |
| 🖉 🖉 Launch Associated App   | lication         |  |  |  |
| Generate Redacted Doc       | ument.           |  |  |  |
| Copy Selected C             | trl+Shift+C      |  |  |  |
| Copy Document               | Ctrl+Y           |  |  |  |
| Create Shortcut             |                  |  |  |  |
| Apply Retention <u>Hold</u> |                  |  |  |  |
| Process Approval Requ       | ests             |  |  |  |

5. To generate the redaction, you must change a few things in the **Generate Redacted Document menu**.

- a. Add an "**R**" in front of the **EmplID**.
- b. Check Send to workflow queue and select the QA queue (e.g., z
- "A\_OHR\_'division acronym'\_Pfile\_QA").
- c. Verify **All Pages** is selected under **Page Options**.
- 6. Click **OK** to generate the new version of your document.

| 🗯 Generate Redacted Docu                       | iment            | × 1                      |
|------------------------------------------------|------------------|--------------------------|
| Application Plan<br>Select an application plan |                  | Document Options         |
| (None)                                         | •                |                          |
| Use as default application                     | n plan           | Sabmit to Content Server |
|                                                | in provi         | Send to workflow queue   |
| Location                                       |                  | A_OHR_VCRGE_Pfile_QA     |
| Drawer: -                                      |                  |                          |
| A_OHR_VCRGE_Pfile_Re                           | quired           |                          |
| Name:                                          |                  | Page Options             |
|                                                |                  | Current anna             |
| Properties                                     |                  | Current page             |
| EmpIID:                                        |                  | All open pages           |
| 12345                                          |                  | All pages                |
| Employee Name:                                 |                  | Page range               |
| Smith                                          |                  |                          |
| Position Number:                               |                  | Example: 1,3,5-12        |
| 00873964                                       |                  |                          |
| UDDS:                                          |                  |                          |
| A349300                                        |                  |                          |
| Unique ID:                                     |                  |                          |
| 321Z071_01QWK5CM400                            | 4QMF             |                          |
| Type:                                          |                  |                          |
| A_OHR_Pfile_Resume_CV                          | /                | •                        |
| Custom Properties                              |                  |                          |
| A_OHR_Pfile_Appt Title                         | SENIOR SCIENTIST | *                        |
| A_OHR_Pfile_Appt Title                         | AS               | 1                        |
| A_OHR_Pfile_Eff Date                           | 07/01/2016       | E                        |
| A_OHR_Pfile_Job Code                           | E10BN            |                          |
| Z_CreationDate                                 | 07/01/2016       | •                        |
| Use default values                             |                  | OK Cancel                |

6. Your workflow queue will now contain both the non-redacted and redacted version of the document you updated.

| Quick Search       Search         Quick Search       Search         Workflow item status       is equal to         Anny       Anny         Notes       Employee Name         Employee Name       Employee Name         Smith       12345         Anny         Notes       Smith         This is needs to       Anof7130         CP       Anof7130         CP       Anof7130         CP       Anof7130                                                                                                    |                      | e <b>x</b> .        |                 |           |          |                        |                      |               |                       |        |         | 0 P 3          |
|----------------------------------------------------------------------------------------------------|----------------------|---------------------|-----------------|-----------|----------|------------------------|----------------------|---------------|-----------------------|--------|---------|----------------|
| Image: Second plant                                                                                                    | etflow Help          |                     |                 |           |          |                        |                      |               |                       |        |         |                |
| Provide and the second second  | # × [                | HR, VORGE, PEIN, QA | • # A []        | e₹.       |          |                        |                      |               |                       |        |         |                |
| None     Topic     Date: Proj     Date: Proj       None     Topic     Addr. Mar. Addr. Mar. Addr. Mar. Addr. Mar. Addr. Mar. Mar. Proj     Bitter Date: Proj       Mar. Proj     Addr. Mar. Addr. Mar. Addr. Mar. Mar. Mar. Mar. Proj     Addr. Mar. Proj     Bitter Date: Proj       Mar. Proj     Addr. Mar. Addr. Mar. Mar. Mar. Mar. Proj     Addr. Mar. Proj     Addr. Mar. Proj       Mar. Proj     Addr. Mar. Mar. Mar. Mar. Mar. Mar. Mar. Ma                                                                                                    |                      | Koldon transtatus   | • is equal to • | Any       |          |                        |                      |               |                       |        |         | • 🖬 Ca         |
| AND/D         AS         OP/02/2016         A.OHE //Re. Resume(V)         A.OHE //Re. Resume(V)         A.                                                                                                    |                      | iotes               | Employee Name   | EmplID    | UDDS     | A_OHR_Pfile_Appt Title | A_OHR_Pfile_Eff Date | Type          | 1                     | Drawer | Pages C | reated By      |
| Virtual     Si     0(2920)     A.ORUMARCONT, Threader A.ORL     Itemations       Virtual     Si     0(2920)     A.ORUMARCONT, Threader A.ORL     Itemations       Virtual     Si     0(2920)     A.ORUMARCONT, Threader A.ORL     Itemations       Virtual     Si     0(2920)     A.ORUMARCONT, Threader A.ORL     Itemations       Quick Search     Search     Virtual     Itemations     Itemations       Virtual     Search     Anny     Anny       Notes     Employee Name     Emplitib     UDDS       A349300     AS       Smith     12345     A349300     AS       A067130     CP       UDDS     This is needs to     A067130     CP       A067130     CP                                                                                                    |                      |                     | C               | 122.45    | A349300  | AS                     | 07/01/2016           | A_OHR_Pfile_F | Resume_CV /           | A_OHR  | 2 8     | bauer@wisc.edu |
| All of the status of the status of the statu | ow                   |                     | smith           | 12345     | A343300  | SH                     | 06/29/2016           | A_OHR_Pfile_P | PD_Comp_Titlechange / | OHR    | 1 t     | bauer@wisc.edu |
| Quid: Search Search<br>Workflow item status is each to Any<br>Notes Employee Name EmpliD UDDS A<br>Smith 12345 A349300 AS<br>Smith 12345 A349300 AS<br>CP<br>UDDS<br>This is needs to A067130 CP                                                                                                    | tol. Mie Backsean Qu |                     |                 |           |          |                        |                      |               |                       |        |         |                |
| Quick Search Search<br>Workflow item status  Search Search<br>Workflow item status  Search Search<br>Workflow item status  Search Search<br>Workflow item status  Search Search<br>Workflow item status  Search Search<br>Many<br>Notes Employee Name Empltib UDDS<br>A 4<br>A 349300 AS<br>Smith 12345 A 349300 AS<br>A 340256 SH<br>A 067130 CP<br>UDDS<br>This is needs to A067130 CP                                                                                                    | CC_Pfile_BackscarPic |                     |                 |           |          |                        |                      |               |                       |        |         |                |
| Quick Search       Search         Workflow item status       is eable to         Notes       Employee Name         Smith       12345         A349300       AS         Smith       12345         A340256       SH         A067130       CP         UDDS       This is needs to         A067130       CP         A067130       CP                                                                                                    | ISE PRINCIPA         |                     |                 |           |          |                        |                      |               |                       |        |         |                |
| Quick Search       Search         Workflow item status       is equal to         Notes       Employee Name         Employee Name       EmpliD         UDDS       A349300         Smith       12345         A349300       AS         A349256       SH         A067130       CP         UDDS       A067130       CP         A067130       CP         Constrained       A067130       CP                                                                                                    |                      |                     |                 |           | 1        |                        |                      |               |                       |        |         |                |
| Quick Search       Search         Workflow item status       is equil to         Notes       Employee Name         Employee Name       EmpliD         UDDS       A         A349300       AS         Smith       12345         A340256       SH         A067130       CP         UDDS       Hof7130         This is needs to       A067130       CP         A067130       CP                                                                                                    |                      |                     |                 |           | \        |                        |                      |               |                       |        |         |                |
| Quick Search       Search         Workflow item status       is equil to         Notes       Employee Name         Employee Name       Employee Name         A349300       AS         Smith       12345         A349300       AS         A340256       SH         A067130       CP         UDDS       A067130         This is needs to       A067130       CP         A067130       CP                                                                                                    |                      |                     |                 |           | \        |                        |                      |               |                       |        |         |                |
| Quick Search       Search         Workflow item status       Is equal to         Any       Any         Notes       Employee Name         Smith       12345         A349300       AS         A340256       SH         A067130       CP         UDDS       A067130         This is needs to       A067130       CP         A067130       CP                                                                                                    |                      |                     |                 |           |          |                        |                      |               |                       |        |         |                |
| Viorkflow item status       is equal to       Any         Notes       Employee Name       Emplition       UBDS       A         A349300       AS       Smith       12345       A349300       AS         Smith       12345       A349300       AS         A067130       CP       UDDS         This is needs to       A067130       CP         A067130       CP       A067130       CP                                                                                                    |                      |                     |                 |           | 1        |                        |                      |               |                       |        |         |                |
| Workflow item status is each to Any<br>Notes Employee Name Emplitic UDDS A<br>Smith 12345 A349300 AS<br>Smith 12345 A349300 AS<br>A340256 SH<br>A067130 CP<br>UDDS<br>This is needs to A067130 CP<br>A067130 CP                                                                                                    |                      |                     | Quick Search    | Search    |          |                        |                      |               |                       |        |         |                |
| Notes Employee Name Emplific UDDS A<br>Smith 12345 A349300 AS<br>A340256 SH<br>A067130 CP<br>UDDS<br>This is needs to A067130 CP                                                                                                    |                      |                     |                 |           |          | 11                     |                      |               |                       |        |         |                |
| Notes     Employee Name     Employee Name     Employee Name     A Addition Addition Additact Addition Addition A                                                      |                      |                     | WORKHOW IT      | em status | • Is equ |                        | Any                  |               |                       |        |         |                |
| Notes Employee Name Emplific UDDS A<br>A349300 AS<br>Smith 12345 A349300 AS<br>A340256 SH<br>A067130 CP<br>UDDS<br>This is needs to A067130 CP<br>A067130 CP                                                                                                    |                      |                     |                 |           | -        |                        |                      |               |                       |        |         |                |
| A349300 AS<br>Smith 12345 A349300 AS<br>A340256 SH<br>A067130 CP<br>UDDS<br>This is needs to A067130 CP<br>A067130 CP                                                                                                    |                      |                     | Notes           |           | Emp      | ployee Nam             | e E                  | :mplID        | UDDS                  | _      |         | A_OF           |
| Smith         12345         A349300         AS           A340256         SH           A067130         CP           UDDS         UDDS           This is needs to         A067130         CP           A067130         CP           A067130         CP           A067130         CP                                                                                                    |                      |                     |                 |           | -        |                        |                      |               | Δ3493                 | 00     |         | ΔS             |
| Smith         12345         A349300         AS           A340256         SH           A067130         CP           UDDS         UDDS           This is needs to         A067130         CP           A067130         CP           A067130         CP           A067130         CP                                                                                                    |                      |                     |                 | - (       | · · · ·  |                        | -                    |               | A3155                 | 00     |         | AJ             |
| A340256         SH           A067130         CP           UDDS         UDDS           This is needs to         A067130         CP           A067130         CP           A067130         CP                                                                                                    |                      |                     |                 |           | Sm       | hith                   | 1                    | 2345          | A3493                 | 00     |         | AS             |
| A340256 SH<br>A067130 CP<br>UDDS<br>This is needs to A067130 CP<br>A067130 CP                                                                                                    |                      |                     |                 |           |          |                        |                      |               |                       | -      |         | C1.1           |
| A067130 CP<br>UDDS<br>This is needs to A067130 CP<br>A067130 CP                                                                                                    |                      |                     |                 |           |          |                        |                      |               | A3402                 | 50     |         | SH             |
| This is needs to A007130 CP<br>A007130 CP<br>A007130 CP                                                                                                    |                      |                     |                 |           |          |                        |                      |               | A0671                 | 30     |         | CD             |
| UDDS           This is needs to         A067130         CP           A067130         CP                                                                                                    |                      |                     |                 |           |          |                        |                      |               | A00/1                 | 50     |         | CP             |
| This is needs to         A067130         CP           A067130         CP           A067130         CP                                                                                                    |                      |                     |                 |           |          |                        |                      |               | -UDDS                 |        |         |                |
| This is needs to         A067130         CP           A067130         CP           A067130         CP                                                                                                    |                      |                     |                 |           |          |                        |                      |               |                       |        |         |                |
| A067130 CP                                                                                                    |                      |                     | This is ne      | eds to    |          |                        |                      |               | A0671                 | 30     |         | CP             |
| A06/130 CP                                                                                                    |                      |                     |                 |           |          |                        |                      |               | A0671                 | 20     |         | CD             |
|                                                                                                    |                      |                     |                 |           |          |                        |                      |               | A00/1                 | 30     |         | CP             |
| A067130 CD                                                                                                    |                      |                     |                 |           |          |                        |                      |               | 40074                 | 20     |         | 00             |

7. Open the redacted version to make sure the redactions are correct. (The document with the "R" in front of the EmpIID.) If the redactions are accurate, close the document.8. Delete the original version of the document. (The document without the "R" in front of the EmpIID.)

9. Click **Yes** in the **Delete Items** dialog box.

| Delete Items                                                                                                    | 8 |
|----------------------------------------------------------------------------------------------------|---|
| Deleting these items from workflow deletes the actual documents or folders the items represent.<br>In addition, deleting these items also removes all associated workflow history information. |   |
|                                                                                                    |   |
| Yes No                                                                                                    |   |

10. Locate and open the redacted document in your QA workflow. (The document with the "R" in front of the EmplID.)

11. Remove the **"R"** in front of the **EmplID**.

12. Save the edits and route on to the **Review Queue**.

| Persentine Content Versen - (Fegel)<br>  Ele jane (prosteller Spiller Mindene Holp<br>  M ○ □ 2 an 2 → ● ○ ● ● ○ A. A. C ⊕ H | 2                                                                                                 | . #X                          |
|----------------------------------------------------------------------------------------------------|---------------------------------------------------------------------------------------------------|-------------------------------|
|                                                                                                    | n Martin                                                                                          | ~                             |
|                                                                                                    | Sample CV: Sciences                                                                               | ad <u>*</u>                   |
|                                                                                                    | 000 West 1111h Street Apt-0<br>West 111h Street Apt-0<br>West 111h Street Apt-0<br>(646) 222 2222 |                               |
|                                                                                                    | EDUCATION                                                                                         | /                             |
| Columbia University                                                                                                    | Graduate School of Arts and Sciences, New York, NY                                                | <u> </u>                      |
| Doctor of Philosophy, C<br>Master of Philosophy, M<br>Master of Arts, Ma                                                     | Themistry: Emphasis: Organic Synthesis, July 2009 (expected)                                      | 12/2016<br>12/2016<br>12/2016 |
| Swarthmore Colle-                                                                                                    |                                                                                                   |                               |
| Bachelor of Arts, C                                                                                                    | Properties 4 X                                                                                    |                               |
| Columbia Univers                                                                                                    | Document Keys                                                                                     |                               |
| Advisor: Professor                                                                                                    | Drawer -                                                                                          |                               |
|                                                                                                    | A_OHR_VCRGE_Pfile_Required                                                                        | Page1 #2                      |
|                                                                                                    | Name                                                                                              |                               |
|                                                                                                    | 321Z071_01QWKCCM4004YML                                                                           |                               |
|                                                                                                    | EmpIID                                                                                            |                               |
|                                                                                                    | XXXX 12345                                                                                        |                               |
|                                                                                                    | Employee Name                                                                                     |                               |
|                                                                                                    | Smith                                                                                             |                               |
|                                                                                                    | Position Number                                                                                   |                               |
|                                                                                                    | 00873964                                                                                          |                               |
|                                                                                                    | UDDS                                                                                              |                               |
|                                                                                                    | A349300                                                                                           |                               |
|                                                                                                    | Unique ID                                                                                         |                               |
|                                                                                                    | 321Z071_01QWK5CM4004QMF                                                                           |                               |
|                                                                                                    | Туре                                                                                              |                               |
|                                                                                                    | A_OHR_Pfile_Resume_CV                                                                             |                               |
|                                                                                                    | More                                                                                              |                               |
|                                                                                                    | <u>more</u>                                                                                       |                               |
| $\setminus$                                                                                                    |                                                                                                   |                               |
| $\mathbf{X}$                                                                                                    | Custom Properties                                                                                 |                               |
| X                                                                                                    |                                                                                                   |                               |
|                                                                                                    |                                                                                                   |                               |
|                                                                                                    |                                                                                                   |                               |
|                                                                                                    |                                                                                                   |                               |
|                                                                                                    |                                                                                                   |                               |

# Section 10: Troubleshooting Information

### **KnowledgeBase Documents**

#### ImageNow Concepts: How it works

<u>https://kb.wisc.edu/ecms/page.php?id=33110</u>

#### End User Training: Perceptive Content Fundamentals

https://kb.wisc.edu/ecms/page.php?id=33111

#### Enterprise Content Management Service (ECMS) KnowledgeBase

<u>https://kb.wisc.edu/ecms</u>

# How to Get Support for Technical Issues

#### Scanner or Client Issues

• Contact your Local IT Support (e.g., DoIT DS, AIMS, Internal IT Support).

### ECMS / Imaging Service Issues

- Contact DolT Helpdesk @ 608-264-4357 or
- E-mail @ imaging-support@lists.wiscnet.net.

# **Questions regarding internal process**

• Contact your Divisional HR Manager.

# Workforce Relations P-File Resources

• <u>http://www.ohr.wisc.edu/workforce/p-file.aspx</u>